## INHOUDSOPGAVE

| Les 1: | Kennismaken met OpenOffice.org              | 2  |
|--------|---------------------------------------------|----|
|        | De oorsprong van OpenOffice.org             | 3  |
|        | LibreOffice                                 | 4  |
|        | Onderdelen van OpenOffice.org               | 4  |
|        | Tekstverwerker Writer                       | 4  |
|        | Rekenbladprogramma Calc                     | 5  |
|        | Presentatieprogramma Impress                | 6  |
|        | Tekenprogramma Draw                         | 6  |
|        | Databaseprogramma Base                      | 6  |
|        | Andere mogelijkheden                        | 7  |
|        | Speciale kenmerken van OpenOffice.org       | 7  |
|        | Leren omgaan met OpenOffice.org             | 8  |
| Les 2: | OpenOffice.org installeren                  | 10 |
|        | Inleiding                                   | 11 |
|        | Installatie onder Windows                   | 11 |
|        | De Java-omgeving controleren of installeren | 11 |
|        | Het installatieprogramma uitvoeren          | 13 |
|        | De installatie afronden                     | 16 |
|        | De SnelStarter                              | 18 |
|        | Verschillen tussen computersystemen         | 19 |
|        | Nieuwe versies en aanvullingen              | 19 |
| Les 3: | De werkomgeving van OpenOffice.org          | 20 |
|        | OpenOffice.org starten in Windows           | 21 |
|        | De indeling van een programmavenster        | 22 |
|        | De werkbalken                               | 24 |
|        | Zoekbalk                                    | 26 |
|        | Speciale vensters                           | 26 |
|        | Verankerde vensters                         | 27 |
|        | De getoonde werkbalken en aanpassen         | 28 |
|        | Werken met verschillende programmavensters  | 30 |
|        | Help                                        | 31 |
| Les 4: | Teksten schrijven met Writer                | 34 |
|        | Tekst invoeren                              | 35 |
|        | De directcursor                             | 36 |
|        | Speciale tekens invoeren                    | 37 |
|        | Woordinvulling                              | 38 |
|        | Opties die het typen beïnvloeden            | 40 |
|        | Tekst corrigeren                            | 40 |
|        | Spellingcontrole                            | 41 |
|        | Spellingcontrole voor het hele document     | 42 |
|        |                                             |    |

|        | Tekst selecteren                                  | 43 |
|--------|---------------------------------------------------|----|
|        | De selectie verplaatsen met de werkbalk Standaard | 44 |
|        | De selectie verplaatsen door te slepen            | 45 |
|        | Het uiterlijk van tekst wijzigen                  | 45 |
|        | Snel opmaken met Opmaak-werkbalk                  | 46 |
|        | Opmaken met het dialoogvenster Teken              | 48 |
| Les 5: | Teksten mooi vormgeven                            | 50 |
|        | Afbeeldingen                                      | 51 |
|        | Een afbeelding invoegen                           | 51 |
|        | Een afbeelding selecteren                         | 52 |
|        | De grootte of positie van een afbeelding wijzigen | 53 |
|        | Afbeeldingen en tekstomloop                       | 55 |
|        | Het uiterlijk aanpassen                           | 56 |
|        | Afbeeldingen en kaders                            | 58 |
|        | Inzoomen en uitzoomen                             | 59 |
|        | Tabellen                                          | 60 |
|        | Een tabel invoegen                                | 60 |
|        | Typen binnen een tabel                            | 61 |
|        | Selecteren in een tabel                           | 62 |
|        | Verwijderen en toevoegen                          | 63 |
|        | Breedte en hoogte                                 | 64 |
|        | Een tabel opmaken                                 | 67 |
|        | Getalnotatie                                      | 68 |
|        | Formules                                          | 68 |
|        | Tab-toets                                         | 69 |
|        | Nummering en opsommingstekens                     | 70 |
|        | Creatief met tekstvakken                          | 71 |
|        | Tekstvak invoegen                                 | 71 |
|        | Een tekstvak selecteren of bewerken               | 72 |
|        | Het tekstvak draaien                              | 72 |
|        | Tekstomloop en opmaak                             | 73 |
|        | Positie van elementen in de tekst                 | 74 |
| Les 6: | Lange teksten en speciale functies                | 76 |
|        | Een tekst vormgeven                               | 77 |
|        | Een opmaakprofiel maken                           | 77 |
|        | Een opmaakprofiel toepassen                       | 78 |
|        | Een opmaakprofiel aanpassen                       | 79 |
|        | Opmaakprofielen en typen opmaak                   | 80 |
|        | Opmaakprofielen beheren                           | 81 |
|        | Opmaak voor alinea's                              | 82 |
|        | Inspringingen en afstanden                        | 82 |
|        | Initialen                                         | 83 |
|        | Randen                                            | 84 |
|        | Opmaak voor pagina's                              | 85 |
|        | Een paginaopmaakprofiel maken en toepassen        | 86 |
|        | Speciale opties voor pagina's                     | 87 |
|        | Verschillende paginaformaten in een tekst         | 87 |
|        | Indeling in kolommen                              | 88 |
|        | Zoeken en vervangen                               | 89 |
|        | Werken met Navigator                              | 91 |
|        |                                                   |    |

|        | Kopteksten en voetteksten           | 92  |
|--------|-------------------------------------|-----|
|        | Inschakelen                         | 92  |
|        | Inhoud toevoegen                    | 92  |
|        | Inhoudsopgave invoegen              | 94  |
|        | Inhoudsopgave bewerken of aanpassen | 95  |
|        | Opties voor tekstdocumenten         | 95  |
| Les 7: | Berekeningen maken met Calc         | 98  |
|        | Gegevens invoeren en wijzigen       | 99  |
|        | Gegevens invoeren                   | 99  |
|        | Inhoud van cel wijzigen             | 101 |
|        | Celinhoud wissen                    | 101 |
|        | Cellen verwijderen en invoegen      | 102 |
|        | Cellen verplaatsen                  | 102 |
|        | AutoInvoer                          | 103 |
|        | Reeksen invoeren                    | 104 |
|        | Werkbladen                          | 105 |
|        | Gegevens selecteren                 | 105 |
|        | Cellen selecteren                   | 105 |
|        | Tekst selecteren                    | 106 |
|        | Eenvoudige berekeningen             | 106 |
|        | Berekeningen invoeren               | 106 |
|        | Berekeningen kopiëren               | 108 |
|        | Berekeningen aanpassen              | 109 |
|        | Totalen en celbereiken              | 109 |
|        | Getallen en datums opmaken          | 110 |
|        | Opmaken met werkbalk                | 110 |
|        | Opmaken met dialoogvenster          | 111 |
|        | Kolombreedte en rijhoogte           | 112 |
|        | Eenvoudige celopmaak                | 114 |
|        | AutoOpmaak                          | 116 |
| Les 8: | Handige functies en diagrammen      | 118 |
|        | Werken met namen                    | 119 |
|        | Een naam definiëren                 | 119 |
|        | Namen in berekeningen               | 120 |
|        | Meer voordelen van namen            | 120 |
|        | Namen beheren                       | 121 |
|        | Functies gebruiken                  | 122 |
|        | Een functie invoegen                | 123 |
|        | Gemiddelde berekenen                | 123 |
|        | Subtotaal berekenen                 | 124 |
|        | Een functie aanpassen               | 125 |
|        | Gegevens in een diagram weergeven   | 125 |
|        | Een diagram invoegen                | 126 |
|        | Een diagram aanpassen               | 128 |
|        | Een werkblad opmaken en afdrukken   | 129 |
|        | De pagina-opmaak aanpassen          | 130 |
|        | Afdrukopties voor werkblad          | 132 |
|        | Pagina-einden verplaatsen           | 133 |
|        | Rij- of kolomkoppen herhalen        | 134 |
|        | Afdrukken                           | 135 |

#### ix

| Les 9:  | Lijsten bijhouden                            | 138 |
|---------|----------------------------------------------|-----|
|         | Gegevens invoeren voor een lijst             | 139 |
|         | Het databasebereik definiëren                | 140 |
|         | Lijsten sorteren                             | 141 |
|         | Eenvoudig sorteren                           | 141 |
|         | Sorteren voor gevorderden                    | 142 |
|         | Sorteeropties                                | 143 |
|         | Lijsten filteren                             | 144 |
|         | Filteren met AutoFilter                      | 144 |
|         | AutoFilter uitschakelen                      | 145 |
|         | Criteria opgeven voor een standaardfilter    | 146 |
|         | Meer over het standaardfilter                | 148 |
|         | Verbergen en weergeven                       | 149 |
|         | Subtotalen voor lijsten                      | 150 |
|         | Subtotalen toevoegen                         | 150 |
|         | Werken met subtotalen                        | 152 |
|         | Subtotalen, berekeningen en tekst            | 153 |
|         | Subtotalen verwijderen en opties controleren | 154 |
| Les 10: | Presenteren met impress                      | 156 |
|         | Inleiding                                    | 157 |
|         | Een nieuwe presentatie maken                 | 157 |
|         | Een paginalay-out kiezen                     | 158 |
|         | Inhoud toevoegen                             | 159 |
|         | Een object toevoegen                         | 160 |
|         | Een dia toevoegen                            | 161 |
|         | Bladeren en namen wijzigen                   | 162 |
|         | Een presentatie opmaken                      | 163 |
|         | Opmaakprofielen                              | 163 |
|         | Een achtergrond voor de presentatie          | 163 |
|         | De Diasorteerder                             | 165 |
|         | Dia's selecteren                             | 166 |
|         | De diavolgorde wijzigen                      | 166 |
|         | Dia's verbergen                              | 167 |
|         | Dia's verwijderen                            | 167 |
|         | Diawissels                                   | 167 |
|         | Schermpresentatie aanpassen                  | 168 |
|         | Animaties voor objecten                      | 169 |
|         | Een animatie toevoegen                       | 169 |
|         | Volgorde                                     | 170 |
|         | Animaties verwijderen                        | 171 |
|         | Een animatie aanpassen                       | 171 |
|         | Geluid toevoegen                             | 172 |
|         | Tekstanimaties                               | 172 |
|         | De presentatie vertonen                      | 173 |
|         | Op uw pc vertonen                            | 173 |
|         | Opties voor schermpresentaties               | 174 |
|         | Op cd/dvd uitdelen                           | 175 |
|         | Op internet plaatsen                         | 175 |
|         |                                              |     |

| Les 11: | Webpagina's en internet                   | 178 |
|---------|-------------------------------------------|-----|
|         | Een webpagina maken                       | 179 |
|         | Tekst op webpagina's                      | 179 |
|         | Speciale opmaak                           | 181 |
|         | Pagina opmaken                            | 181 |
|         | De paginatitel instellen                  | 182 |
|         | Afbeeldingen                              | 183 |
|         | Koppelingen                               | 184 |
|         | Een koppeling naar een webadres toevoegen | 184 |
|         | Koppelingen binnen een pagina             | 186 |
|         | Koppelingen tussen pagina's               | 188 |
|         | Koppeling bewerken                        | 189 |
|         | Een webpagina op internet plaatsen        | 190 |
|         | Bestanden opslaan als webpagina           | 191 |
|         | Tekstdocument of rekenblad                | 191 |
|         | Presentatie of tekening                   | 193 |
|         | Opgeslagen webpagina's bewerken           | 196 |
|         | Internetfuncties                          | 196 |
|         | Bestanden versturen per e-mail            | 196 |
|         | Automatische koppelingen                  | 197 |
|         | Zoeken op internet                        | 198 |
| Les 12: | Tekenen met Draw                          | 200 |
|         | Inleiding                                 | 201 |
|         | Werken met pagina's                       | 202 |
|         | Werken met basisvormen                    | 202 |
|         | Een vorm tekenen                          | 203 |
|         | Een vorm aanpassen                        | 203 |
|         | Een vorm selecteren en opmaken            | 204 |
|         | Tekst toevoegen                           | 206 |
|         | Draaien en scheeftrekken                  | 207 |
|         | Zelf vormen tekenen                       | 208 |
|         | Een veelhoek tekenen                      | 209 |
|         | Tekenen vanuit de vrije hand              | 210 |
|         | Lijnen en pijlen                          | 211 |
|         | Opmaakprofielen                           | 211 |
|         | Transparantie                             | 213 |
|         | Kleuren                                   | 214 |
|         | Zelf een kleur definiëren                 | 214 |
|         | Kleurenlijsten                            | 216 |
|         | Volgorde                                  | 217 |
|         | Uitlijnen                                 | 218 |
|         | Groeperen en combineren                   | 219 |
|         | Groeperen                                 | 219 |
|         | Combineren                                | 221 |
|         | Trucs met tekst                           | 222 |
|         | Fontwork-Galerij                          | 222 |

|         | Driedimensionale objecten           | 224 |
|---------|-------------------------------------|-----|
|         | Driedimensionale objecten toevoegen | 224 |
|         | Objecten aanpassen                  | 226 |
|         | De belichting wijzigen              | 227 |
|         | Tekeningen exporteren               | 228 |
|         | Selectie exporteren                 | 230 |
| Les 13: | Werken met bestanden                | 232 |
|         | Inleiding                           | 233 |
|         | Windows-vensters gebruiken          | 233 |
|         | Bestanden opslaan                   | 234 |
|         | Een nieuw bestand opslaan           | 234 |
|         | De bestandsnaamextensies            | 235 |
|         | Een bestand opslaan                 | 236 |
|         | Automatisch opslaan                 | 237 |
|         | Bestanden sluiten                   | 238 |
|         | Wachtwoordbeveiliging               | 238 |
|         | Microsoft Office                    | 239 |
|         | Opslaan als PDF                     | 242 |
|         | Bestanden openen                    | 243 |
|         | Microsoft Office                    | 245 |
|         | Sjablonen                           | 246 |
|         | Een sjabloon maken                  | 247 |
|         | Een sjabloon gebruiken              | 248 |
|         | Sjablonen beheren                   | 249 |
|         | Documenten converteren              | 250 |
|         |                                     |     |

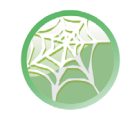

#### Bonuslessen

Bij dit boek horen twee bonuslessen. Het betreft les 14, *Geavanceerde functies*, en les 15, *Tips en trucs*. U vindt de lessen op de website **www.pcsenior.nl**. Ga hier naar de pagina **Downloads**.

# ::KENNISMAKEN MET OPENOFFICE.ORG

### **U LEERT IN DEZE LES:**

- lets over de geschiedenis van OpenOffice.org.
- Welke programma's het pakket bevat.
- Waar u welk programma voor kunt gebruiken.
- Verschillen en overeenkomsten met andere officepakketten.

## ::01 KENNISMAKEN MET OPENOFFICE.ORG

Tekstverwerkingsprogramma's behoren tot de meest gebruikte computerprogramma's. Iedereen moet weleens een brief opstellen en de computer biedt veel meer mogelijkheden dan een typemachine. Een tekstverwerkingsprogramma, spreadsheetprogramma en andere 'kantoorsoftware' worden vaak gebundeld tot één pakket, ook wel officepakket genoemd. OpenOffice.org 3 is een van de nieuwere officepakketten en is een sterk verfraaide en verbeterde versie van het eerste OpenOffice.org-pakket.

#### DE OORSPRONG VAN OPENOFFICE.ORG

OpenOffice.org is zogeheten opensourcesoftware. Dat wil zegen dat de broncode vrij beschikbaar is. Met deze broncode kunnen enthousiaste en ervaren programmeurs het programma verder ontwikkelen en het resultaat is opnieuw open source. De website **www.openoffice.org** is het centrale ontmoetingspunt voor iedereen die aan het project meewerkt. Speciaal voor Nederland is dat **nl.openoffice.org**. Voor u betekent het in ieder geval dat de software gratis is!

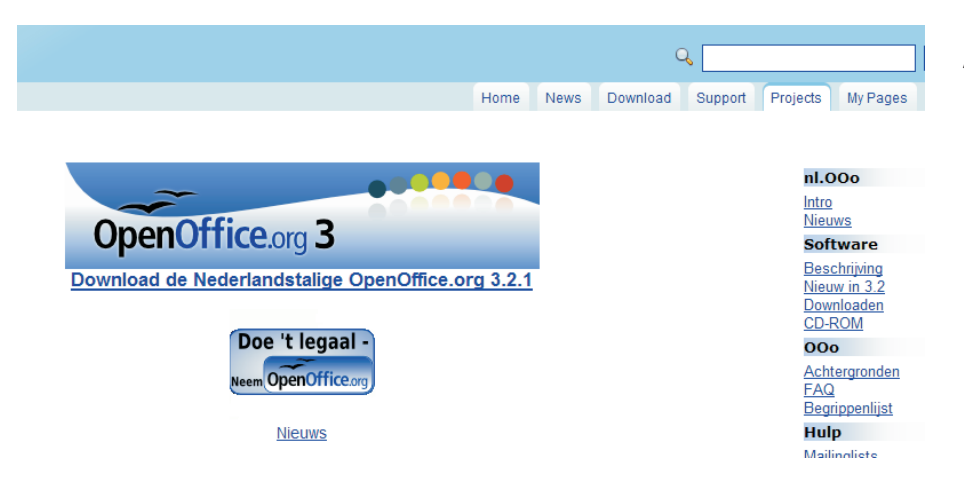

Afbeelding 1.1 De Nederlandstalige website van het project OpenOffice.org.

OpenOffice.org is ontstaan vanuit een commercieel pakket (Star-Office) van het bedrijf Sun Microsystems (overgenomen door Oracle). Het is echter beschikbaar gesteld aan de opensourcegemeenschap en dat kan niet ongedaan worden gemaakt. Het pakket zal dus gratis blijven en u hoeft niet bang te zijn dat u in de toekomst toch een rekening gepresenteerd krijgt.

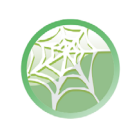

#### Het laatste nieuws

Bezoek voor meer informatie over de ontwikkeling van Nederlandstalige versies de website **nl.openoffice.org**.

#### LIBREOFFICE

Na de overname van Sun door Oracle hebben andere partijen The Document Foundation opgericht (**www.documentfoundation.org**). Dit is vooral een ideologische afsplitsing. Op basis van dezelfde broncode als OpenOffice.org ontwikkelt deze groep het vergelijkbare LibreOffice (**www.libreoffice.org**). Dit boek is voor beide pakketten geschikt. Let op: de namen van de programma's van beide officepakketten verschillen van elkaar. Wanneer we de tekstverwerker Writer van OpenOffice.org bespreken, geldt de inhoud ook voor de tekstverwerker van LibreOffice.

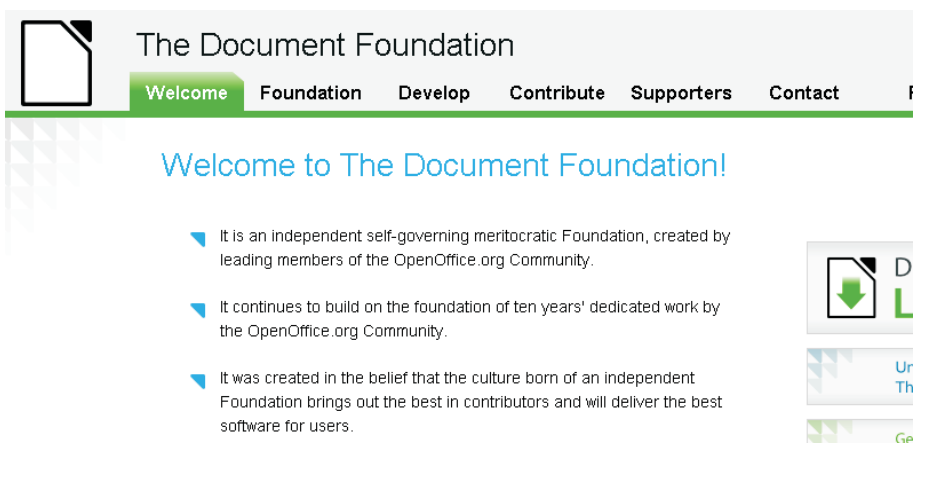

#### **ONDERDELEN VAN OPENOFFICE.ORG**

OpenOffice.org biedt – net als LibreOffice – verschillende programma's, zoals een tekstverwerker, en daarnaast een aantal hulpprogramma's en modules die u kunt gebruiken terwijl u aan een document werkt. We noemen ze hier min of meer op volgorde van populariteit.

#### **TEKSTVERWERKER WRITER**

Writer is de tekstverwerker uit het pakket. Als u wel eens met andere tekstverwerkers gewerkt hebt, zoals Word of WordPerfect, zal het programma vertrouwd aandoen.

Afbeelding 1.3 Het uiterlijk van Writer lijkt veel op dat van andere tekstverwerkers.

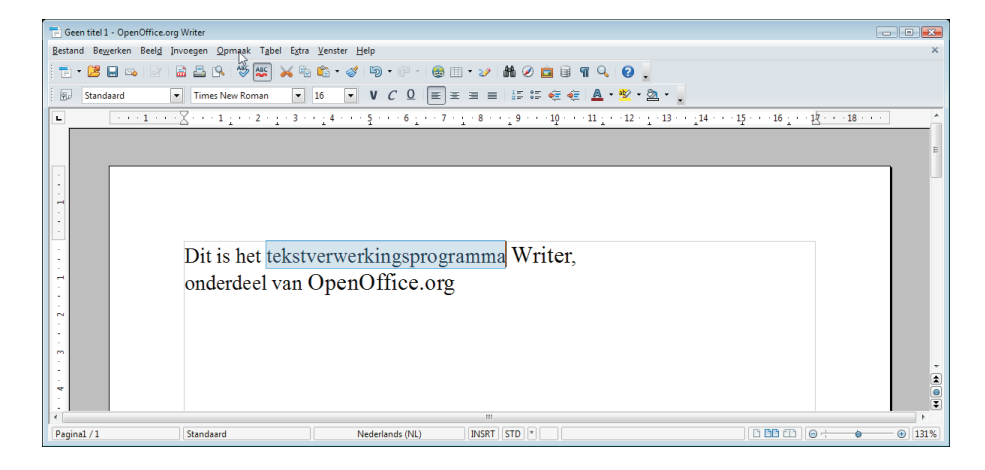

Afbeelding 1.2 De website van The Document Foundation. U kunt met Writer een eenvoudige brief opstellen, maar bijvoorbeeld ook een scriptie, compleet met afbeeldingen en tabellen. Het programma is zo uitgebreid dat we er een heel boek aan zouden kunnen wijden.

Doordat Writer allerlei mogelijkheden biedt voor de lay-out, kunt u het ook gebruiken om zelf ansichtkaarten te maken of andere creatieve bedenksels. De tekenmodule van OpenOffice.org zorgt ervoor dat u fraaie resultaten kunt bereiken.

In de lessen 4 tot en met 6 gaan we uitgebreid in op de mogelijkheden van Writer.

#### **REKENBLADPROGRAMMA CALC**

Het spreadsheet- ofwel het rekenbladprogramma van OpenOffice.org is Calc. Met een spreadsheetprogramma kunt u cijfers op een overzichtelijke manier bijhouden en presenteren. Dat kan gaan om een eenvoudige kilometerregistratie, maar ook om een uitgebreid overzicht van uw inkomsten en uitgaven. Calc kan allerlei berekeningen en formules op uw cijfers loslaten en ze bijvoorbeeld presenteren in een overzichtelijke grafiek.

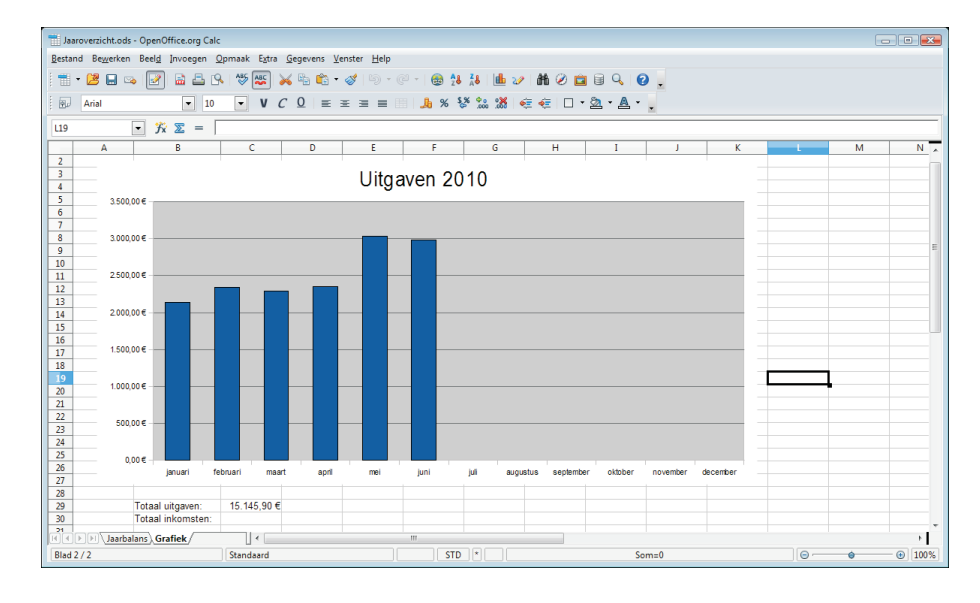

Afbeelding 1.4 Met Calc creëert u grafieken op basis van uw cijfers.

Daarnaast kunt u Calc ook gebruiken om lijsten (in tabelvorm) bij te houden van allerlei gegevens. Houd bijvoorbeeld een adressenlijst of uw muziekverzameling bij in Calc. De lijst kan dan gemakkelijk worden bijgewerkt, gesorteerd en afgedrukt.

In de lessen 7 tot en met 9 vindt u meer informatie over het gebruik van Calc.

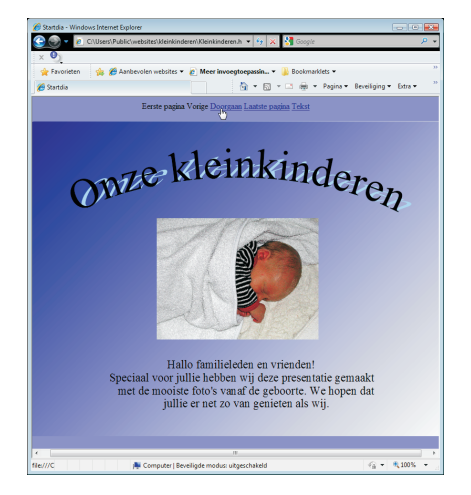

Afbeelding 1.5 Een webpresentatie, gemaakt met Impress.

Afbeelding 1.6 Creatief ontwerpen met Draw.

#### PRESENTATIEPROGRAMMA IMPRESS

Impress is een programma voor het maken van presentaties. Het resultaat kan bijvoorbeeld een verzameling sheets zijn voor een overheadprojector. Dat is vooral voor onderwijsinstellingen of bedrijven interessant. Maar u kunt ook een leuke presentatie maken die op het computerscherm wordt afgespeeld.

U kunt uw presentatie thuis vertonen of op een cd/dvd branden, maar het is ook mogelijk om de presentatie op internet te zetten! Op die manier kunnen uw vrienden en familieleden de presentatie bekijken. Meer informatie over Impress vindt u in les 10.

#### **TEKENPROGRAMMA DRAW**

Draw gebruikt u om tekeningen te maken in OpenOffice.org. U kunt dit programma afzonderlijk starten om een tekening te maken, maar het is ook beschikbaar in de andere onderdelen, zoals Calc of Writer. Tekeningen die u in Draw maakt, kunt u opslaan in alle populaire afbeeldingsformaten zoals GIF en JPEG.

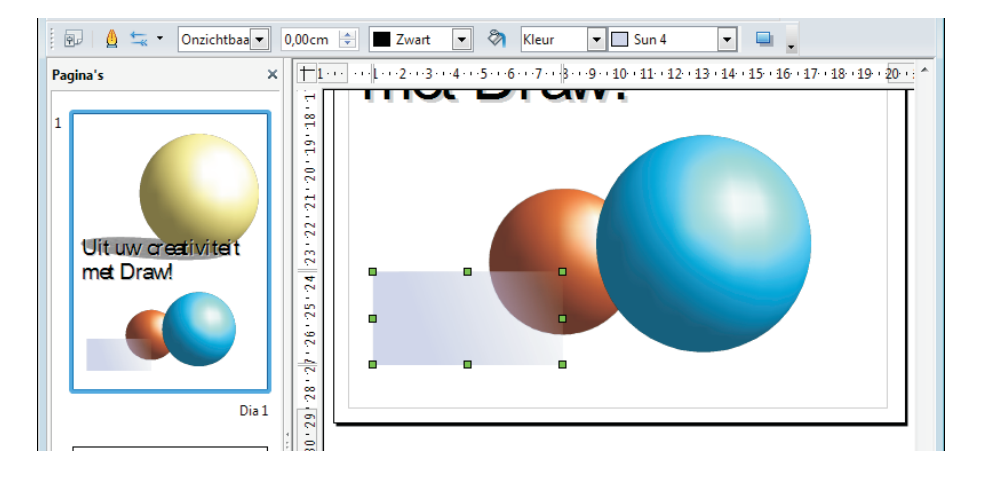

Behalve tekeningen kunt u ook schema's opstellen met Draw en pijlen of andere elementen toevoegen aan uw documenten. Meer over Draw leert u in les 11.

#### DATABASEPROGRAMMA BASE

Base is een grafische omgeving voor het opzetten en beheren van databases en maakt vanaf versie 2 deel uit van OpenOffice.org. Het is zowel qua mogelijkheden als complexiteit vergelijkbaar met Microsoft Access en daarom minder geschikt voor beginners. We gaan er in dit boek dan ook niet verder op in. Voor eenvoudige databases voldoet Calc prima.

#### **ANDERE MOGELIJKHEDEN**

Naast de al genoemde onderdelen, heeft OpenOffice.org nog meer te bieden. U kunt webpagina's maken of bewerken met de ingebouwde HMTL-editor, wiskundige formules vormgeven en allerlei soorten documenten maken of bewerken. We beschrijven in dit boek enkele van de meest interessante of opvallende functies. Als u op zoek bent naar een bepaald onderwerp, raadpleeg dan de inhoudsopgave voor in dit boek of de trefwoordenlijst achterin.

#### SPECIALE KENMERKEN VAN OPENOFFICE.ORG

Natuurlijk is het vrij uitzonderlijk dat OpenOffice.org – en LibreOffice – gratis wordt verspreid, zeker gezien de kwaliteit van de programma's. Maar er zijn meer punten waarop OpenOffice.org zich onderscheidt van andere pakketten.

 OpenOffice.org kan zeer veel bestandstypen van andere programma's openen en opslaan. Zo kunt u eenvoudig bestanden uitwisselen met mensen die andere software gebruiken. U kunt zelfs 'vreemde' bestandsindelingen (zoals van Microsoft Office) als standaard instellen.

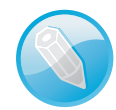

#### OpenDocument

OpenOffice.org gebruikt de OpenDocument-standaard voor de eigen bestanden. De specificaties hiervan zijn publiek gemaakt en het formaat mag door iedereen vrij worden gebruikt. U mag er dus op rekenen dat uw documenten altijd toegankelijk blijven. Dit open bestandstype wordt dan ook verplicht ondersteund door veel overheden.

- Het pakket is beschikbaar voor zeer veel besturingssystemen. Het werkt niet alleen met de nieuwste Windows-versie, maar ook met oudere versies zoals Windows 2000 en Windows XP. Verder is het onder andere beschikbaar voor Linux en Mac OS X. U kunt dus eenvoudig bestanden uitwisselen met mensen die andere computers gebruiken.
- Doordat de eigen bestandsindeling van OpenOffice.org automatisch gecomprimeerd wordt, zijn de bestanden vaak kleiner dan van andere programma's. Zo houdt u meer ruimte over op uw vaste schijf en verstuurt u bestanden sneller via internet.

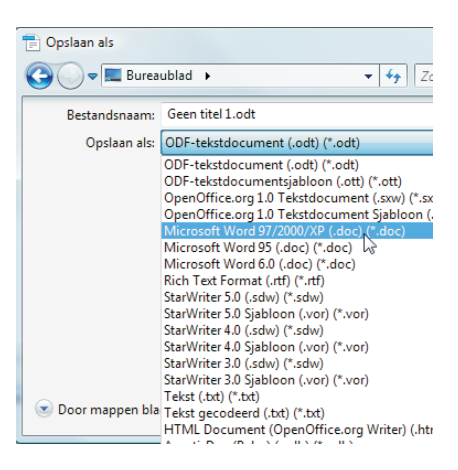

#### Afbeelding 1.7 OpenOffice.org kan met zeer veel bestandstypen overweg.

#### LEREN OMGAAN MET OPENOFFICE.ORG

Misschien gebruikt u op het werk Microsoft Office. Of misschien was op uw (vorige) computer een andere tekstverwerker of een ander spreadsheetprogramma geïnstalleerd. Veel van de menu's, knoppen en dialoogvensters lijken op wat u in dat geval gewend bent. En als u niet helemaal tevreden bent, kunt u zelfs de werkomgeving naar wens aanpassen.

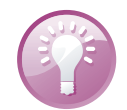

#### **Eenvoudiger overstappen**

Overstappen van een oudere versie van Microsoft Office op Office 2007 of 2010 is lastig, omdat die pakketten een radicaal andere werkomgeving hebben. Overstappen op OpenOffice.org 3 kan gemakkelijker zijn.

#### Afbeelding 1.8

Als u gewend bent aan een oudere versie van Microsoft Office zoals deze...

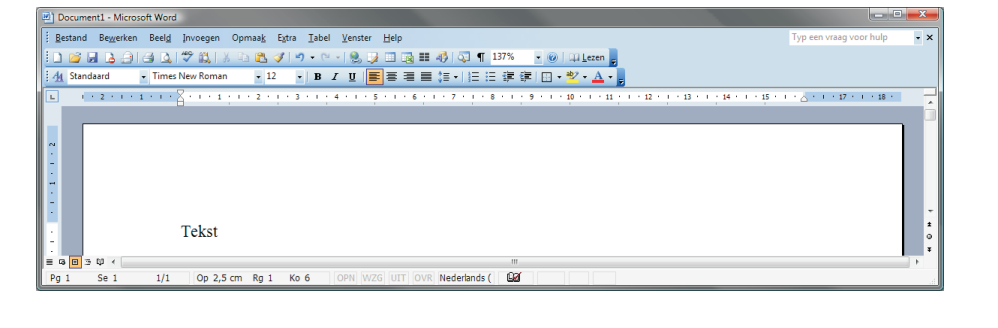

| Afbeelding 1.9                 |    |
|--------------------------------|----|
| is het gemakkelijker wennen aa | an |
| OpenOffice.org                 |    |

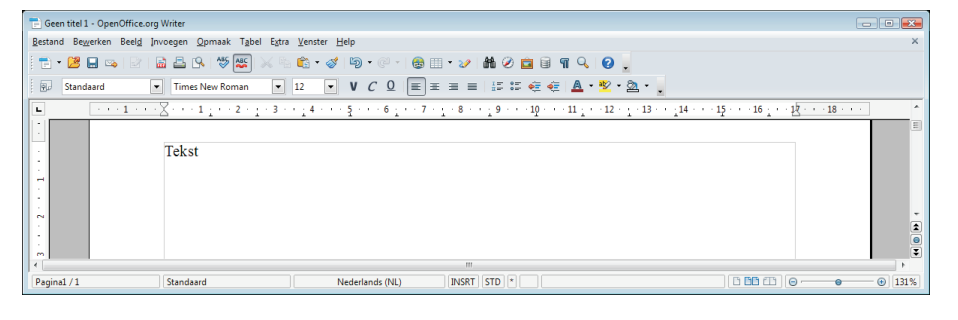

Afbeelding 1.10

...dan aan de hele andere bediening van de nieuwste Microsoft Officeversies.

| 🙀 🖪 🔊 + 🗷 🎼 =                                                                                              | Document2                                                                                                    | Microsoft Word                                                               |                                                                    |         |
|----------------------------------------------------------------------------------------------------|----------------------------------------------------------------------------------------------------|------------------------------------------------------------------------------|--------------------------------------------------------------------|---------|
| Start Invoegen Pagina-Indeling Ven<br>Times New Roman * 10 * A* A*<br>Plakken<br>B Z U * ake x, x' Aa* * * | vijzingen Verzendlijsten Controleren<br>デ E · E · E · F · 译 律 律 如 们 Aaa<br>· · · · · · · · · · · · · · · · · · · | Beeld<br>BbCcDc AaBbCcDc AaBbCc AaBbCc AaBbCc and aad 1 Geen afs Kop 1 Titel | laBbCc. → A Zoeken ~<br>Subitel → Still<br>wijzigen → I Sectoren → | 0       |
|                                                                                                    | • 3 • 1 • 4 • 1 • 5 • 1 • 6 • 1 • 7 • 1 •                                                                        | sigien<br>8 · i · 9 · i · 10 · i · 11 · i · 12 · i · 13                      |                                                                    | 18 • 23 |
| 2                                                                                                    |                                                                                                    |                                                                              |                                                                    |         |
| - Tekst                                                                                                    |                                                                                                    |                                                                              |                                                                    | 5<br>5  |

Meer informatie over de werkomgeving vindt u onder andere in les 3. Of u nu een ervaren Microsoft Office-gebruiker bent of voor het eerst met een spreadsheetprogramma werkt, met behulp van dit boek voelt u zich snel thuis bij OpenOffice.org. In de volgende les beschrijven we de installatie van OpenOffice.org. Als OpenOffice.org versie 3 al op uw computer is geïnstalleerd, gaat u verder met les 3.